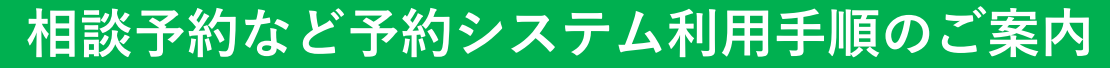

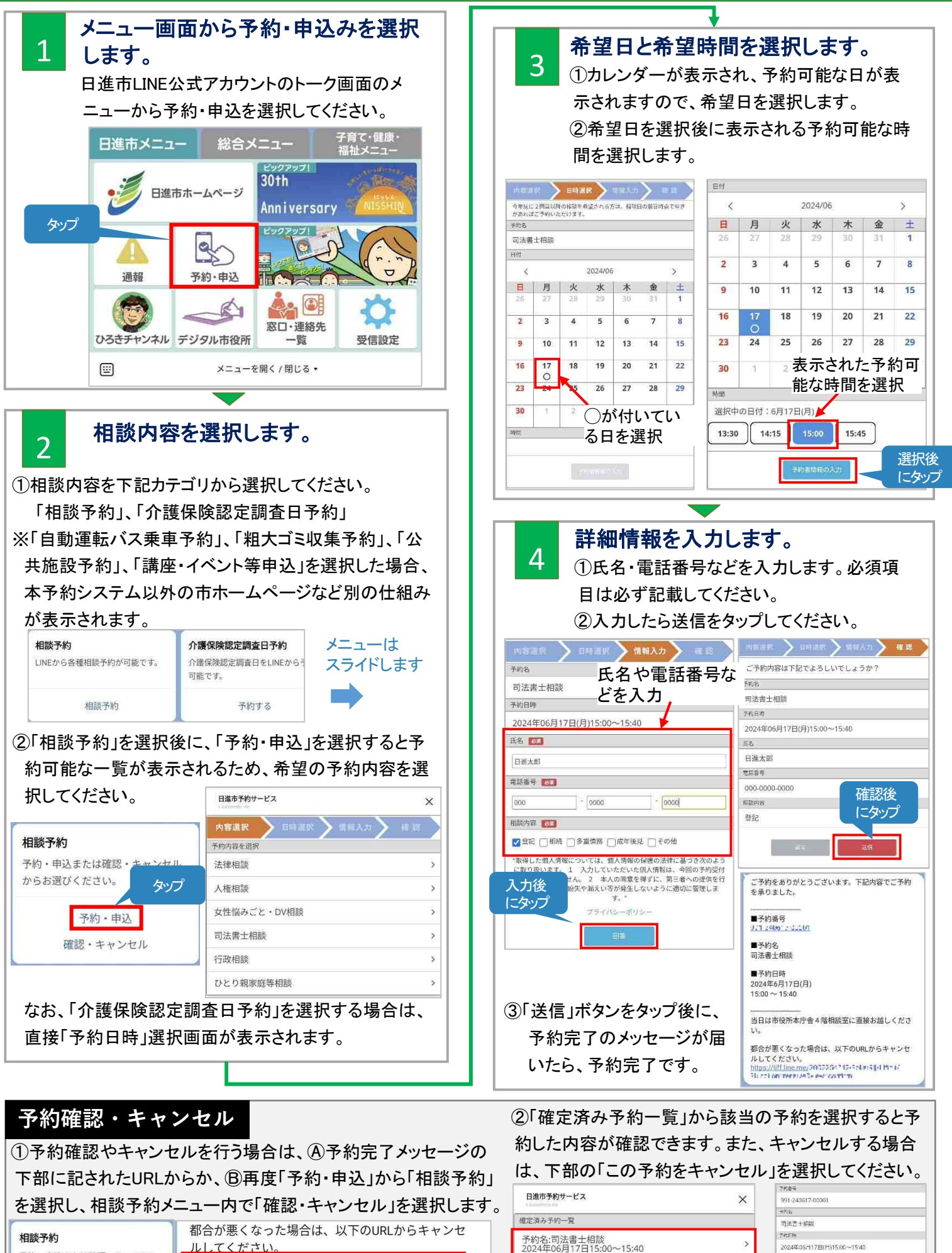

(A)

(B)

確認・キャンセル

 タップ
 日本ボド

 キャンセル演み予約一覧(管理者)
 単10年

 【キャンセル】] 予約名:3月イベント予約
 2024年02月28日10:00~12:00

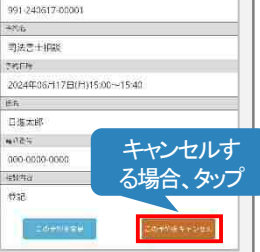